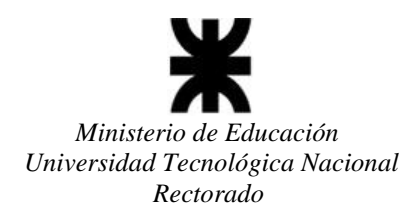

## **INSTRUCTIVO CAMBIO DE CONTRASEÑA**

1- Ingresar Usuario y Contraseña en la pantalla principal pero **NO hacer el ingreso** sino que debe presionar el botón "Cambiar contraseña", que está debajo del botón "Aceptar".

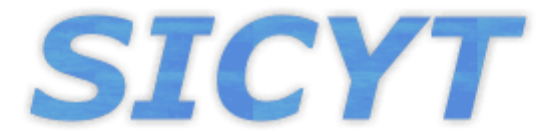

## Sistema de Información de Ciencia y Tecnología

| Login Usuario                                        |
|------------------------------------------------------|
|                                                      |
| 1 administrador                                      |
| <b></b>                                              |
| Aceptar                                              |
| El usuario debe ser dado de alta para su utilización |
| Cambiar Contraseña                                   |
| <b>XUTN</b><br>Universidad Tecnológica Nacional      |

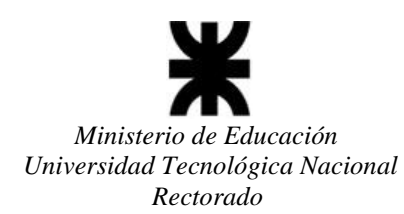

2- Una vez realizada dicha acción te enviará a una pantalla en donde te pedirá que ingreses la nueva contraseña que deseas establecer y la confirmación de dicha contraseña. Una vez hecho eso presionas el botón aceptar y te redirigirá a la pantalla principal para que puedas ingresar con la nueva contraseña.

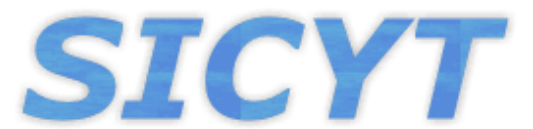

## Sistema de Información de Ciencia y Tecnología

| Cambio de contraseña |                      |          |  |
|----------------------|----------------------|----------|--|
|                      | Nueva Contraseña     |          |  |
|                      | Confirmar Contraseña |          |  |
|                      | Aceptar              | Cancelar |  |
|                      |                      |          |  |

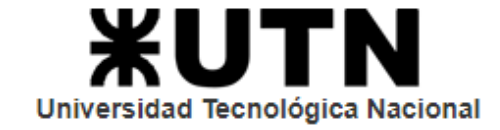

## **TENER EN CUENTA:**

Toda consulta referida a los PIDs por parte de los Administradores Regionales deberán realizarla a la dirección de correo: <u>areapid@rec.utn.edu.ar</u>.

Toda consulta técnica referida al Sistema por parte de los Administradores Regionales deberán realizarla a la dirección de correo: <u>sicyt@rec.utn.edu.ar</u>.

UNIVERSIDAD TECNOLÓGICA NACIONAL SECRETARÍA DE CIENCIA, TECNOLOGÍA y POSGRADO SISTEMA DE INFORMACIÓN DE CIENCIA Y TECNOLOGÍA - SICYT